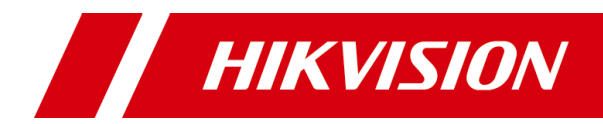

# Residential Video Intercom Bundle

User Manual

#### <u>User Manual</u>

©2018 Hangzhou Hikvision Digital Technology Co., Ltd.

This user manual is intended for users of the residential video intercom bundle. The bundle contains:

| Series                  | Model        |
|-------------------------|--------------|
| Door Station            | DS-KD3002-VM |
| Video/Audio Distributor | DS-KAD312    |
| Indoor Station          | DS-KH3200-L  |

#### About this Manual

This Manual is subject to domestic and international copyright protection. Hangzhou Hikvision Digital Technology Co., Ltd. ("Hikvision") reserves all rights to this manual. This manual cannot be reproduced, changed, translated, or distributed, partially or wholly, by any means, without the prior written permission of Hikvision.

#### Trademarks

**HIKVISION** and other Hikvision marks are the property of Hikvision and are registered trademarks or the subject of applications for the same by Hikvision and/or its affiliates. Other trademarks mentioned in this manual are the properties of their respective owners. No right of license is given to use such trademarks without express permission.

#### Disclaimer

TO THE MAXIMUM EXTENT PERMITTED BY APPLICABLE LAW, HIKVISION MAKES NO WARRANTIES, EXPRESS OR IMPLIED, INCLUDING WITHOUT LIMITATION THE IMPLIED WARRANTIES OF MERCHANTABILITY AND FITNESS FOR A PARTICULAR PURPOSE, REGARDING THIS MANUAL. HIKVISION DOES NOT WARRANT, GUARANTEE, OR MAKE ANY REPRESENTATIONS REGARDING THE USE OF THE MANUAL, OR THE CORRECTNESS, ACCURACY, OR RELIABILITY OF INFORMATION CONTAINED HEREIN. YOUR USE OF THIS MANUAL AND ANY RELIANCE ON THIS MANUAL SHALL BE WHOLLY AT YOUR OWN RISK AND RESPONSIBILITY.

TO THE MAXIMUM EXTENT PERMITTED BY APPLICABLE LAW, IN NO EVENT WILL HIKVISION, ITS DIRECTORS, OFFICERS, EMPLOYEES, OR AGENTS BE LIABLE TO YOU FOR ANY SPECIAL, CONSEQUENTIAL, INCIDENTAL, OR INDIRECT DAMAGES, INCLUDING, AMONG OTHERS, DAMAGES FOR LOSS OF BUSINESS PROFITS, BUSINESS INTERRUPTION, SECURITY BREACHES, OR LOSS OF DATA OR DOCUMENTATION, IN CONNECTION WITH THE USE OF OR RELIANCE ON THIS MANUAL, EVEN IF HIKVISION HAS BEEN ADVISED OF THE POSSIBILITY OF SUCH DAMAGES.

SOME JURISDICTIONS DO NOT ALLOW THE EXCLUSION OR LIMITATION OF LIABILITY OR CERTAIN DAMAGES, SO SOME OR ALL OF THE ABOVE EXCLUSIONS OR LIMITATIONS MAY NOT APPLY TO YOU.

#### Support

Should you have any questions, please do not hesitate to contact your local dealer.

## **Regulatory Information**

#### **FCC Information**

Please take attention that changes or modification not expressly approved by the party responsible for compliance could void the user's authority to operate the equipment.

**FCC compliance:** This equipment has been tested and found to comply with the limits for a Class A digital device, pursuant to part 15 of the FCC Rules. These limits are designed to provide reasonable protection against harmful interference when the equipment is operated in a commercial environment. This equipment generates, uses, and can radiate radio frequency energy and, if not installed and used in accordance with the instruction manual, may cause harmful interference to radio communications. Operation of this equipment in a residential area is likely to cause harmful interference in which case the user will be required to correct the interference at his own expense.

#### FCC Conditions

This device complies with part 15 of the FCC Rules. Operation is subject to the following two conditions:

1. This device may not cause harmful interference.

2. This device must accept any interference received, including interference that may cause undesired operation.

#### **EU Conformity Statement**

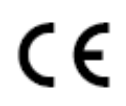

This product and - if applicable - the supplied accessories too are marked with "CE" and comply therefore with the applicable harmonized European standards listed under the EMC Directive 2014/30/EU, the RoHS Directive 2011/65/EU.

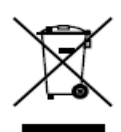

2012/19/EU (WEEE directive): Products marked with this symbol cannot be disposed of as unsorted municipal waste in the European Union. For proper recycling, return this product to your local supplier upon the purchase of equivalent new equipment, or dispose of it at designated collection points. For more information see: <u>www.recyclethis.info</u>

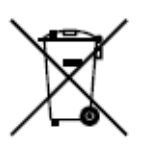

2006/66/EC (battery directive): This product contains a battery that cannot be disposed of as unsorted municipal waste in the European Union. See the product documentation for specific battery information. The battery is marked with this symbol, which may include lettering to indicate cadmium (Cd), lead (Pb), or mercury (Hg). For proper recycling, return the battery to your supplier or to a designated collection point. For more information see: www.recyclethis.info

#### **Safety Instruction**

These instructions are intended to ensure that user can use the product correctly to avoid danger or property loss.

The precaution measure is divided into Warnings and Cautions:

Warnings: Neglecting any of the warnings may cause serious injury or death.

**Cautions:** Neglecting any of the cautions may cause injury or equipment damage.

| A                                                                             |                                                                                          |
|-------------------------------------------------------------------------------|------------------------------------------------------------------------------------------|
| Warnings Follow<br>these safeguards to<br>prevent serious<br>injury or death. | <b>Cautions</b> Follow these precautions to prevent potential injury or material damage. |

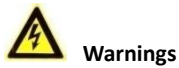

- All the electronic operation should be strictly compliance with the electrical safety regulations, fire prevention regulations and other related regulations in your local region.
- Please use the power adapter, which is provided by normal company. The power consumption cannot be less than the required value.
- Do not connect several devices to one power adapter as adapter overload may cause over-heat or fire hazard.
- Please make sure that the power has been disconnected before you wire, install or dismantle the device.
- When the product is installed on wall or ceiling, the device shall be firmly fixed.
- If smoke, odors or noise rise from the device, turn off the power at once and unplug the power cable, and then please contact the service center.
- If the product does not work properly, please contact your dealer or the nearest service center. Never attempt to disassemble the device yourself. (We shall not assume any responsibility for problems caused by unauthorized repair or maintenance.)
- The video/audio distributor and its power adaptor should be placed in a fire enclosure cabinet.
- Use a qualified power adaptor to provide power for the video/audio distributor. User video/audio distributor to power the indoor station. The power that video/audio distributor provided conforms to LPS.

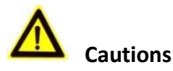

• Do not drop the device or subject it to physical shock, and do not expose it to high electromagnetism radiation. Avoid the equipment installation on vibrations surface or places subject to shock (ignorance can cause equipment damage).

- Do not place the device in extremely hot (refer to the specification of the device for the detailed operating temperature), cold, dusty or damp locations, and do not expose it to high electromagnetic radiation.
- The device cover for indoor use shall be kept from rain and moisture.
- Exposing the equipment to direct sun light, low ventilation or heat source such as heater or radiator is forbidden (ignorance can cause fire danger).
- Do not aim the device at the sun or extra bright places. A blooming or smear may occur otherwise (which is not a malfunction however), and affecting the endurance of sensor at the same time.
- Please use the provided glove when open up the device cover, avoid direct contact with the device cover, because the acidic sweat of the fingers may erode the surface coating of the device cover.
- Please use a soft and dry cloth when clean inside and outside surfaces of the device cover, do not use alkaline detergents.
- Please keep all wrappers after unpack them for future use. In case of any failure occurred, you need to return the device to the factory with the original wrapper. Transportation without the original wrapper may result in damage on the device and lead to additional costs.
- Improper use or replacement of the battery may result in hazard of explosion. Replace with the same or equivalent type only. Dispose of used batteries according to the instructions provided by the battery manufacturer.

# **Table of Contents**

| 1 Introduction                                                                                                    | 1                                                                          |
|----------------------------------------------------------------------------------------------------|----------------------------------------------------------------------------|
| 1.1 Overview<br>1.2 Typical Application<br>1.3 Bundle Wiring                                                                                                    | 1<br>1<br>2                                                                |
| 2 Appearance Description                                                                                                    | 4                                                                          |
| <ul> <li>2.1 Indoor Station</li> <li>2.1.1 Front Panel</li> <li>2.1.2 Rear Panel</li> <li>2.2 Door Station</li> <li>2.3 Video/Audio Distributor</li> <li>2.3.1 Front Panel/Back Panel</li> <li>2.3.2 Side Panel</li> </ul>                                                                                                    | 4<br>5<br>6<br>7<br>7<br>8                                                 |
| 3 Terminals and Wirings                                                                                                    | 10                                                                         |
| 3.1 Terminals         3.1.1 Indoor Station Terminals         3.1.2 Door Station Terminals         3.1.3 Video/Audio Distributor Interfaces         3.2 Wirings         3.2.1 Indoor Station Wiring         3.2.2 Door Station Wiring         Door Lock Wiring         Door Magnetic Wiring         Exit Button Wiring         External Card Reader Wiring         Alarm Device Output Wiring | 10<br>10<br>11<br>12<br>13<br>13<br>14<br>14<br>14<br>15<br>16<br>18<br>18 |
| 4 DIP Settings                                                                                                    | 19                                                                         |
| 4.1 Configure RW 1<br>4.2 Configure RW 2                                                                                                    | 19<br>22                                                                   |
| 5 Installation                                                                                                    | 24                                                                         |
| <ul> <li>5.1 Indoor Station Installation</li></ul>                                                                                                    | 24<br>24<br>26<br>26<br>26<br>28                                           |
| 6 Local Operation                                                                                                    | 30                                                                         |

#### Residential Video Intercom Bundle • User Manual

| 6.1 Getting Started<br>6.2 Initiate Video Intercom<br>6.3 Unlock the Door |    |
|---------------------------------------------------------------------------|----|
| Appendix                                                                  | 31 |
| Video/Audio Distributor Power Supply<br>Door Station Power Supply         |    |

# **1** Introduction

**1.2 Typical Application** 

# 1.1 Overview

The residential video intercom bundle is composed of and an indoor station, a door station and a video/audio distributor. Featuring in the convenient installation and easy operation, it is meanly applied in the buildings for improving the living security.

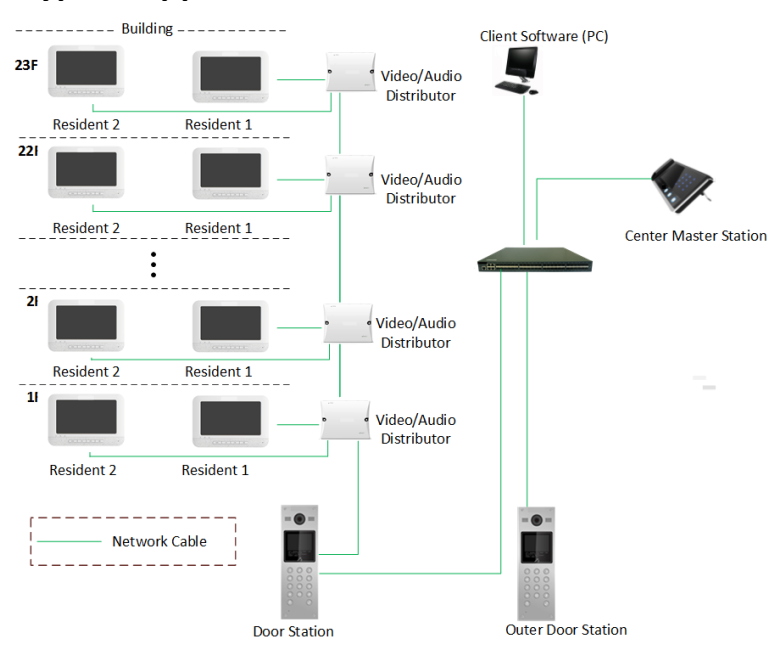

Figure 1-1 Typical Application

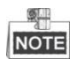

- Configure the room number before build the system on the video/audio distributor. See the *5 DIP Settings* for detailed DIP rules.
- The indoor station, door station and video/audio distributor are connected via network cable transferring analog signal.
- The door station, outer door station and master station should all connect to the same LAN via network cable transferring digital signal.

## 1.3 Bundle Wiring

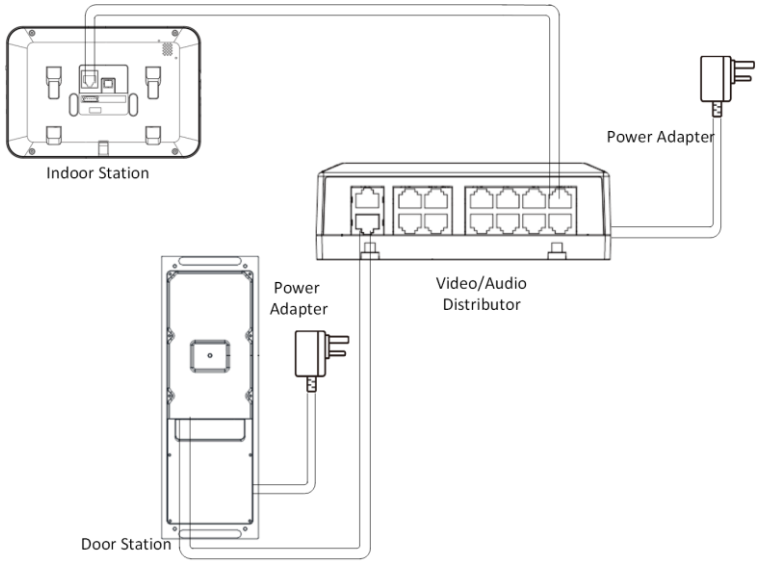

Figure 1-2 Bundle Wiring

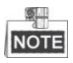

- See the appendix for the power supply connection of door station and video/audio distributor.
- Connect LAN2 of door station to the bus input on the video/audio distributor via network cable.
- Before configure the device, set Digit 8 (RW1) as ON to adapt to the current indoor station version.

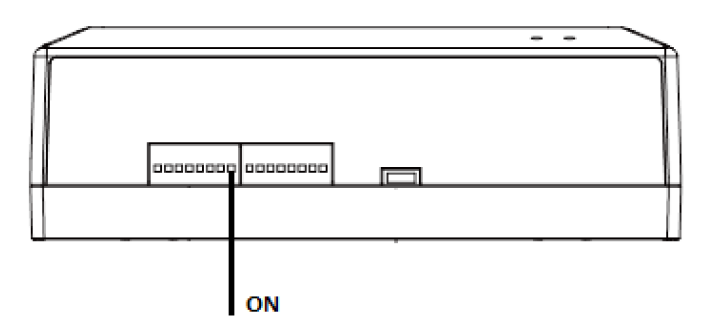

# **3** Appearance Description

## 3.1 Indoor Station

1

## 3.1.1 Front Panel

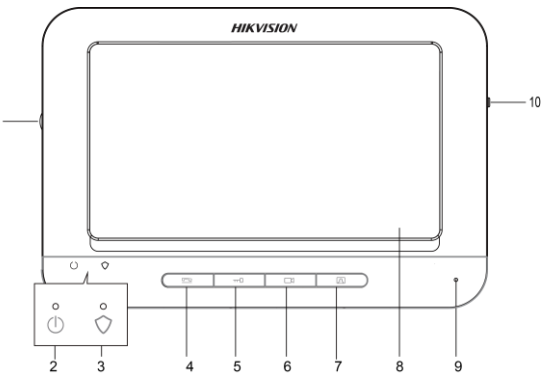

Figure 3-1 Front Panel

### Table 3-1 Components Description

| No. | Description            |  |
|-----|------------------------|--|
| 1   | Volume Wheel           |  |
| 2   | Power Supply Indicator |  |
| 3   | Alarm Indicator        |  |
| 4   | Answer/Decline Key     |  |
| 5   | Unlock Key             |  |
| 6   | Live View Key          |  |
| 7   | Management Center Key  |  |
| 8   | LCD Display Screen     |  |
| 9   | Microphone             |  |
| 10  | Arm/Disarm Key         |  |

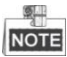

The Unlock key is valid only when does the indoor station speak with the door station or open the live view of the door station.

## 3.1.2 Rear Panel

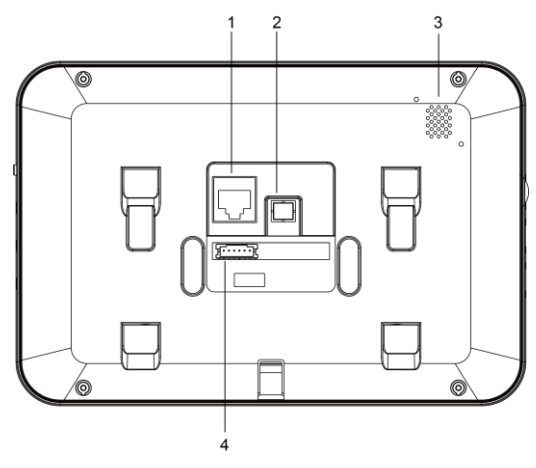

Figure 3-2 Rear Panel

| Table 3-2 Con | nponents | Description | ۱ |
|---------------|----------|-------------|---|
|---------------|----------|-------------|---|

| No. | Description               |  |
|-----|---------------------------|--|
| 1   | Network Interface(24 VDC) |  |
| 2   | Reserved                  |  |
| 3   | Loudspeaker               |  |
| 4   | Terminals                 |  |

## 3.2 Door Station

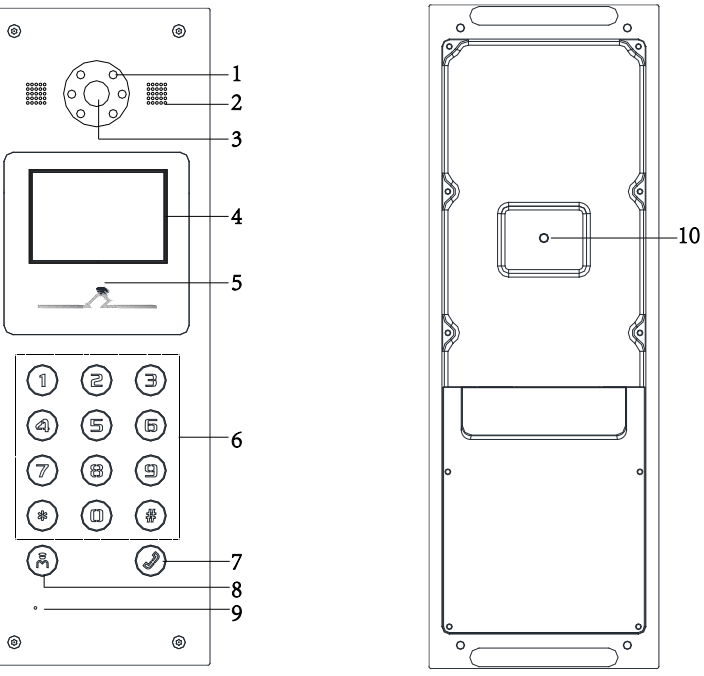

Figure 3-3 Front View

Figure 3-4 Rear View

| No. | Description                       |  |
|-----|-----------------------------------|--|
| 1   | Low Illumination Supplement Light |  |
| 2   | Built-in Camera                   |  |
| 3   | Loudspeaker                       |  |
| 4   | LCD Display Screen                |  |
| 5   | Card Induction Area               |  |
| 6   | Keypad                            |  |
| 7   | Call Button                       |  |
| 8   | Call Center Key                   |  |
| 9   | Microphone                        |  |

Table 3-3 Components Description

| No. | Description |
|-----|-------------|
| 10  | TAMPER      |

# 3.3 Video/Audio Distributor

## 3.3.1 Front Panel/Back Panel

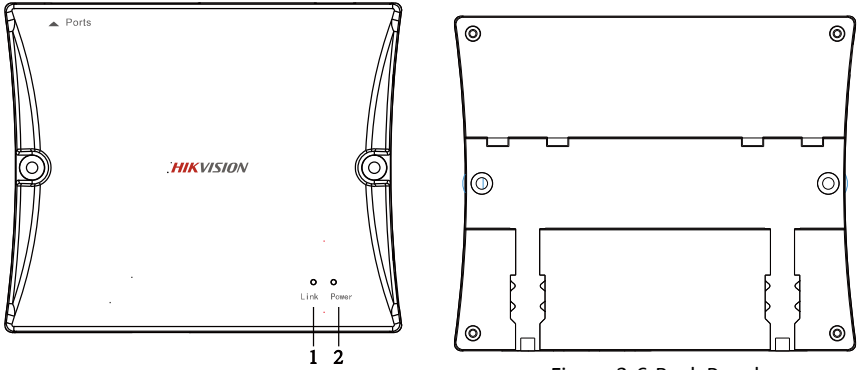

Figure 3-5 Front Panel

Figure 3-6 Back Panel

Table 3-4 Components Description

| No. | Description      |
|-----|------------------|
| 1   | Signal Indicator |
| 2   | Power Indicator  |

### 3.3.2 Side Panel

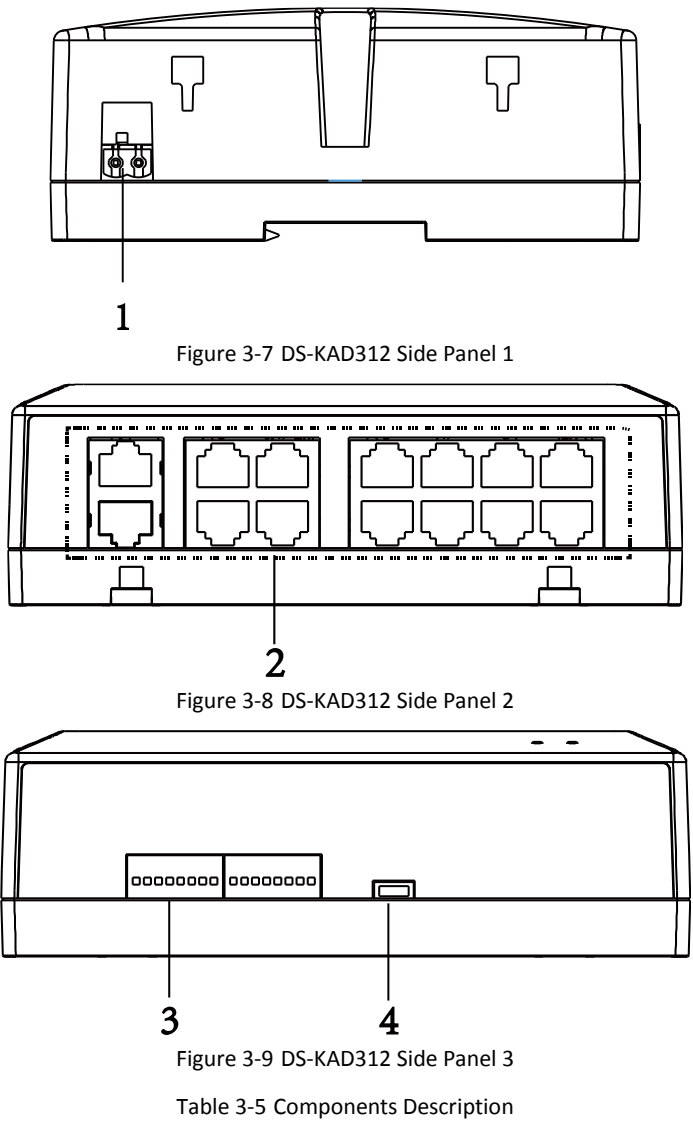

| No. | Description  |
|-----|--------------|
| 1   | Power Socket |

| 2 | Network Interface |
|---|-------------------|
| 3 | DIP Switch        |
| 4 | Serial Port       |

# 4.1 Terminals

## 4.1.1 Indoor Station Terminals

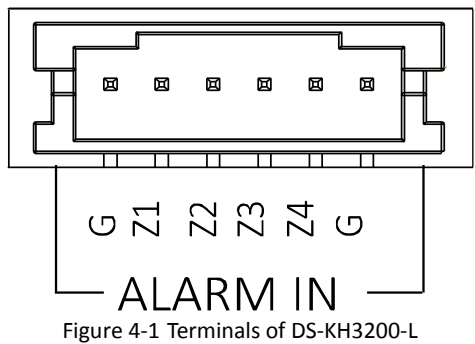

#### Table 4-1 Descriptions of Terminals and Interfaces

| No. | Description                                     |  |  |  |  |  |  |  |
|-----|-------------------------------------------------|--|--|--|--|--|--|--|
| G   | Grounding                                       |  |  |  |  |  |  |  |
| Z1  | Zone Detector Input Terminal 1(Smoke Detector)  |  |  |  |  |  |  |  |
| Z2  | Zone Detector Input Terminal 2(Gas Detector)    |  |  |  |  |  |  |  |
| Z3  | Zone Detector Input Terminal 3(Door Magnetic)   |  |  |  |  |  |  |  |
| Z4  | Zone Detector Input Terminal 4(Active Infrared) |  |  |  |  |  |  |  |
| G   | Grounding                                       |  |  |  |  |  |  |  |

## 4.1.2 Door Station Terminals

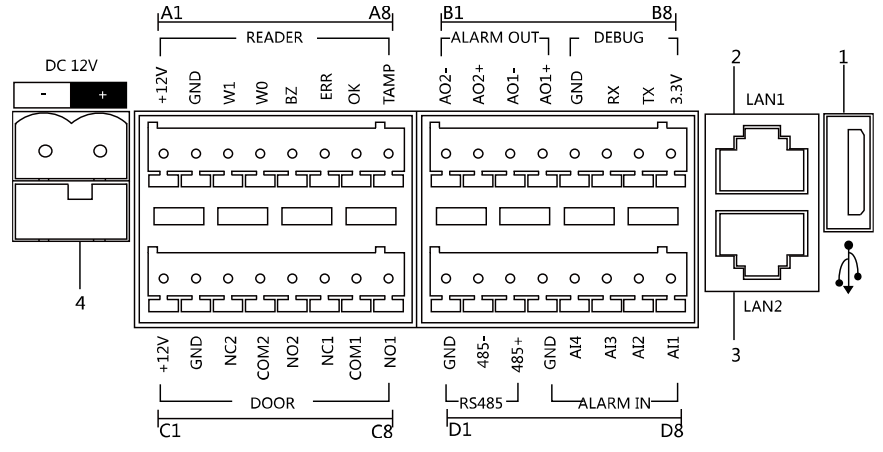

Figure 4-2 Terminals and Interfaces of DS-KD3002-VM

| Name            | No. | Interface | Description                                           |
|-----------------|-----|-----------|-------------------------------------------------------|
| USB             | 1   | USB       | USB Interface                                         |
|                 | 2   | LAN1      | Network Interface                                     |
| LAN             | 3   | LAN2      | Analog Interface                                      |
| Power<br>Supply | 4   | DC 12V    | DC 12V Power Supply Input                             |
|                 | A1  | 12V       | Power Supply Output                                   |
|                 | A2  | GND       | Grounding                                             |
|                 | A3  | W1        | Data Input Interface Wiegand Card Reader:<br>Data1    |
|                 | A4  | W0        | Data Input Interface Wiegand Card Reader:<br>Data0    |
| READER          | A5  | BZ        | Card Reader Buzzer Output                             |
|                 | A6  | ERR       | Card Reader Indicator Output (Invalid Card<br>Output) |
|                 | A7  | ОК        | Card Reader Indicator Output (Valid Card<br>Output)   |
|                 | A8  | TAMP      | Tamper-proof Input of Wiegand Card Reader             |
| ALARM           | B1  | AO2-      | Alarm Relay Output 2                                  |

Table 4-2 Descriptions of Terminals and Interfaces

| Name     | No. | Interface | Description                        |  |  |  |  |
|----------|-----|-----------|------------------------------------|--|--|--|--|
| OUT      | B2  | AO2+      |                                    |  |  |  |  |
|          | B3  | A01-      | Alarma Dalay, Outrast 1            |  |  |  |  |
|          | B4  | A01+      | Alarm Relay Output 1               |  |  |  |  |
|          | B5  | GND       | Grounding                          |  |  |  |  |
| DEPLIC   | B6  | RX        | Serial Port Debugging/Receive data |  |  |  |  |
| DEBOG    | B7  | ТХ        | Serial Port Debugging/Send data    |  |  |  |  |
|          | B8  | 3.3V      | Serial Port Debugging/Power Supply |  |  |  |  |
|          | C1  | 12V       | Power Supply Output                |  |  |  |  |
|          | C2  | GND       | Grounding                          |  |  |  |  |
|          | C3  | NC2       | Door Lock Relay Output (NC)        |  |  |  |  |
| DOOR     | C4  | COM2      | Grounding Signal                   |  |  |  |  |
| DOOR     | C5  | NO2       | Door Lock Relay Output (NO)        |  |  |  |  |
|          | C6  | NC1       | Door Lock Relay Output (NC)        |  |  |  |  |
|          | C7  | COM1      | Grounding Signal                   |  |  |  |  |
|          | C8  | NO1       | Door Lock Relay Output (NO)        |  |  |  |  |
|          | D1  | GND       |                                    |  |  |  |  |
| RS485    | D2  | 485-      | RS-485 Communication Interfaces    |  |  |  |  |
|          | D3  | 485+      |                                    |  |  |  |  |
|          | D4  | GND       | Grounding Signal                   |  |  |  |  |
|          | D5  | Al4       | Alarm Input 4                      |  |  |  |  |
| ALARM IN | D6  | AI3       | Alarm Input 3                      |  |  |  |  |
|          | D7  | AI2       | Alarm Input 2                      |  |  |  |  |
|          | D8  | Al1       | Alarm Input 1                      |  |  |  |  |

## 4.1.3 Video/Audio Distributor Interfaces

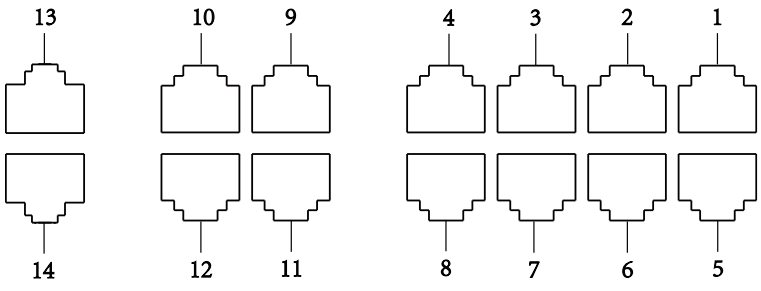

Figure 4-3 Network Interfaces of DS-KAD312

| Description                 | No. | Description                 |
|-----------------------------|-----|-----------------------------|
| Decoding Output Interface 1 | 8   | Decoding Output Interface 8 |

9

10

11

12

13

14

**Decoding Output Interface 9** 

Decoding Output Interface 10

Decoding Output Interface 11

Decoding Output Interface 12

**Bus Output Interface** 

**Bus Input Interface** 

|   | NOTE                                                                            |
|---|---------------------------------------------------------------------------------|
| • | Interface (No.1 to 12) can provide power (24 VDC) for indoor station. It cannot |
|   | connect to other device directly                                                |

- Interface (No.13) is the bus output interface. It supports connect signal-amplifier or other video audio distributor.
- Interface (No.14) is the bus input interface. It supports video and audio input and audio output, and connects to door station and other video audio distributor.

# 4.2 Wirings

No.

1

2

3

4

5

6

7

9

## 4.2.1 Indoor Station Wiring

There are 6 pins in the terminal on the rear panel of the indoor station: 2 GND pins and 4 alarm input pins.

To access the alarm input device, refer to Figure 4-4.

**Decoding Output Interface 2** 

**Decoding Output Interface 3** 

**Decoding Output Interface 4** 

**Decoding Output Interface 5** 

**Decoding Output Interface 6** 

**Decoding Output Interface 7** 

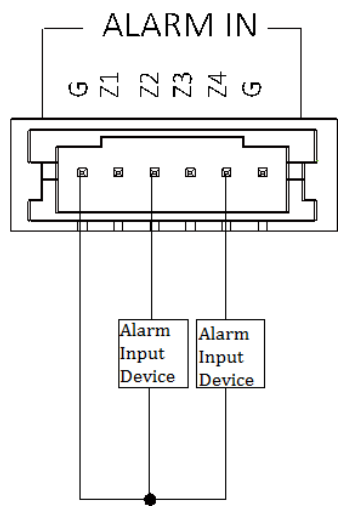

Figure 4-4 Wiring Description (Alarm Input Device)

NOTE

The accessed detector should be normally closed.

#### 4.2.2 Door Station Wiring

**Door Lock Wiring** 

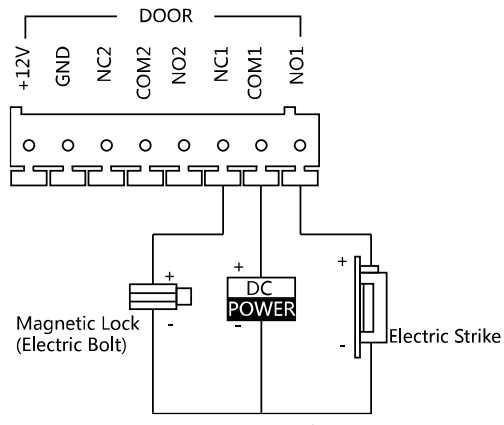

Figure 4-5 Door Lock Wiring

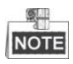

- Terminal NC1/COM1 is set as default for accessing magnetic lock/electric bolt; terminal NO1/COM1 is set as default for accessing electric strike.
- To connect electric lock in terminal NO2/COM2/NC2, it is required to set the output of terminal NO2/COM2/NC2 to be electric lock with Batch Configuration Tool or iVMS-4200.

#### **Door Magnetic Wiring**

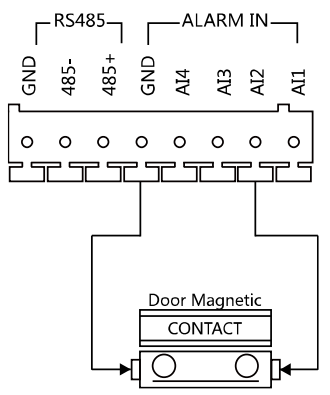

Figure 4-6 Door Magnetic Wiring

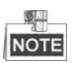

To connect the door magnetic, it is required to set the output of terminal AI2 to be door magnetic with Batch Configuration Tool or iVMS-4200.

#### **Exit Button Wiring**

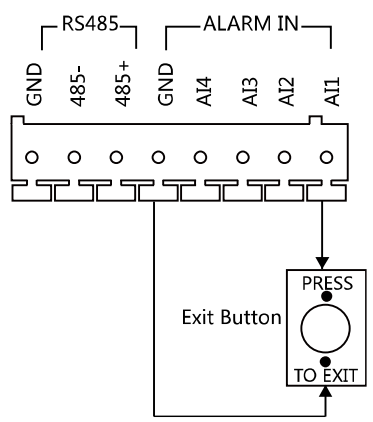

Figure 4-7 Exit Button Wiring

| _ | S. | -  |
|---|----|----|
| N | 0  | ΤE |

Terminal S1 is set as default for connecting exit button.

#### **External Card Reader Wiring**

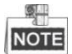

- Please set the DIP switch first before connecting the card reader.
- If the DIP switch should be configured when the card reader is power-on, please reboot the card reader after configuring the DIP switch.
- The DIP switch description is shown in the following table:

| No. | Description                                                           | How to Configure                  |  |  |  |
|-----|-----------------------------------------------------------------------|-----------------------------------|--|--|--|
| 1-4 | Set the RS-485 address                                                | ON: 1<br>OFF: 0                   |  |  |  |
| 6   | Select Wiegand protocol<br>or RS-485 protocol                         | ON: Wiegand<br>OFF: RS-485        |  |  |  |
| 7   | Set the Wiegand protocol<br>(It is invalid when setting<br>OFF in 6.) | ON: Wiegand 26<br>OFF: Wiegand 34 |  |  |  |

RS-485 Card Reader Wiring

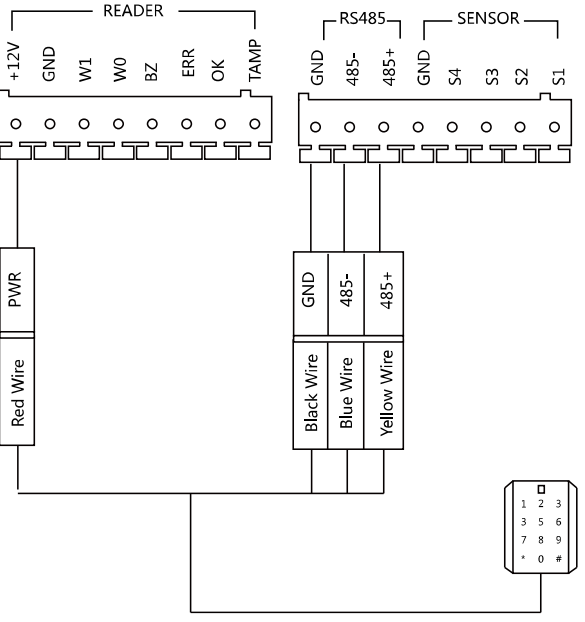

Figure 4-8 RS-485 Card Reader Wiring

Wiegand Card Reader Wiring

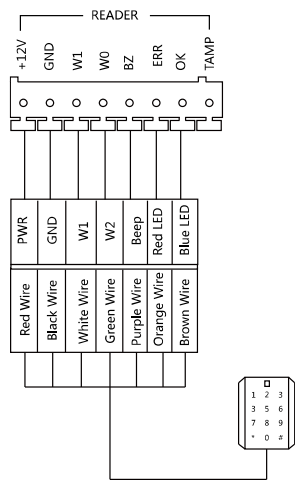

Figure 4-9 External Card Reader Wiring

#### Alarm Device Input Wiring

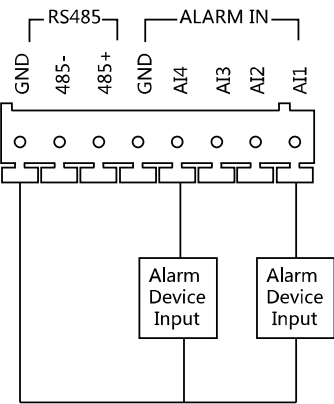

Figure 4-10 Alarm Device Input Wiring

#### **Alarm Device Output Wiring**

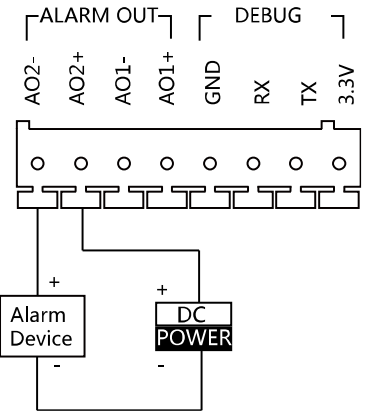

Figure 4-11 Alarm Device Output Wiring

# **5 DIP Settings**

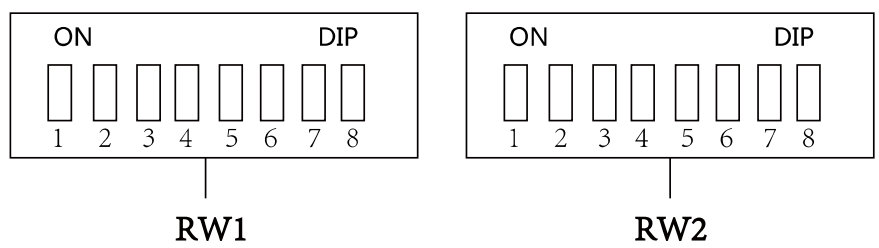

Figure 5-1 DIP Switches of DS-KAD312

| Digit<br>(RW1)    | 1      | 2      | 3        | 4      | 5      | 6      | 7        | 8      |
|-------------------|--------|--------|----------|--------|--------|--------|----------|--------|
| Function<br>(RW1) | Floors | Floors | Reserved | Room   | Room   | Room   | Reserved | Mode   |
|                   |        |        |          | No.    | No.    | No.    |          |        |
| Digit<br>(RW2)    | 1      | 2      | 3        | 4      | 5      | 6      | 7        | 8      |
| Function<br>(RW2) | Floors | Floors | Floors   | Floors | Floors | Floors | Floors   | Floors |
|                   |        |        |          |        |        |        |          |        |

| Table 5-1 | Descripti   | ons of RW    | 1 and RW2   |
|-----------|-------------|--------------|-------------|
| Tuble 5 1 | . Descripti | 0113 01 1114 | 1 ana 110 L |

NOTE

- The DIP switch (RW1) is used to configure the DIP rules. Digit 8 (RW1) is used to control the mode.
- Before configure the device, set Digit 8 (RW1) as ON to adapt to the current indoor station version.
- The DIP switch (RW2) is used to configure the start floor No..

# 5.1 Configure RW 1

### **RW 1 Configuration for Single Distributor**

When there is only one distributor in the system, configure the Digit 1, Digit 2 and Digit3 of RW1 to define the floor number.

Table 5-2 RW1 Configuration for Single Distributor

| Digit<br>(RW1) | 1   | 2   | 3   | 4 | 5 | 6 | 7 | 8  | Floor No.                       |
|----------------|-----|-----|-----|---|---|---|---|----|---------------------------------|
| Status         | OFF | OFF | OFF | * | * | * | * | ON | 1 floor with 12 households      |
|                | ON  | OFF | OFF | * | * | * | * | ON | 2 floors with 6 households each |
|                | OFF | ON  | OFF | * | * | * | * | ON | 3 floors with 4 households each |
|                | ON  | ON  | OFF | * | * | * | * | ON | 4 floors with 3 households each |
|                | OFF | OFF | ON  | * | * | * | * | ON | 6 floors with 2 households each |

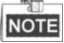

- \* means irrelevant, ON means 1, OFF means 0.
- Digit 1 and Digit 2 (RW1) are set as OFF by default, means 1 floor with 12 households.
- Digit 8 (RW1) is used to set the distributor mode. ON means the current indoor station version, OFF means the former version.

#### RW 1 Configuration for More than One Distributor

When there are more than 12 households in one floor, you need more than one distributor. The configuration steps as below:

#### Steps:

1. Set the digit value of Digit 1, Digit 2 to define the floor No..

|                |     |     |     | 0 |   |   |   |    |                                       |
|----------------|-----|-----|-----|---|---|---|---|----|---------------------------------------|
| Digit<br>(RW1) | 1   | 2   | 3   | 4 | 5 | 6 | 7 | 8  | Floor No.                             |
| Status         | OFF | OFF | OFF | * | * | * | * | ON | 1 floor with<br>12<br>households      |
|                | ON  | OFF | OFF | * | * | * | * | ON | 2 floors with 6<br>households<br>each |
|                | OFF | ON  | OFF | * | * | * | * | ON | 3 floors with 4<br>households<br>each |

Table 5-3 RW1 Configuration for More than One Distributor

| Digit<br>(RW1) | 1   | 2   | 3   | 4 | 5 | 6 | 7 | 8  | Floor No.                             |
|----------------|-----|-----|-----|---|---|---|---|----|---------------------------------------|
|                | ON  | ON  | OFF | * | * | * | * | ON | 4 floors with 3<br>households<br>each |
| 96711          | OFF | OFF | ON  | * | * | * | * | ON | 6 floors with 2<br>households<br>each |

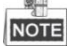

- \* means irrelevant, ON means 1, OFF means 0.
- Digit 1 and Digit 2 (RW1) are set as OFF by default, means 1 floor with 12 households.
- Digit 8 (RW1) is used to set the distributor mode. ON means the current indoor station version, OFF means the former version.
- 2. Set the digit value of Digit 4, Digit 4 and Digit 6 to define the room No..

| Digit<br>(RW1) | 1 | 2 | 3 | 4   | 5   | 6   | 7 | 8 |           | Ro        | om No.    | of        |           |
|----------------|---|---|---|-----|-----|-----|---|---|-----------|-----------|-----------|-----------|-----------|
|                |   |   |   |     |     |     |   |   | F1        | F2        | F3        | F4.       | F5        |
|                | * | * | * | OFF | OFF | OFF | * | * | 1<br>-12  | 1-6       | 1-4       | 1-3       | 1-2       |
|                | * | * | * | ON  | OFF | OFF | * | * | 13-<br>24 | 7-<br>12  | 5-8       | 4-6       | 3-4       |
| Status         | * | * | * | OFF | ON  | OFF | * | * | 25-<br>36 | 13-<br>18 | 9-1<br>2  | 7-9       | 5-6       |
| Status         | * | * | * | ON  | ON  | OFF | * | * | 37-<br>48 | 19-<br>24 | 13-<br>16 | 10-<br>12 | 7-8       |
|                | * | * | * | OFF | OFF | ON  | * | * | 49-<br>60 | 25-<br>30 | 17-<br>20 | 13-<br>15 | 9-1<br>0  |
|                | * | * | * | ON  | OFF | ON  | * | * | 61-<br>72 | 31-<br>36 | 21-<br>24 | 16-<br>18 | 11-<br>12 |

Table 5-4 RW1 Configuration for More than One Distributor

| Digit<br>(RW1) | 1 | 2 | 3 | 4   | 5  | 6  | 7 | 8 |           | Ro        | om No.    | of        |           |
|----------------|---|---|---|-----|----|----|---|---|-----------|-----------|-----------|-----------|-----------|
|                |   |   |   |     |    |    |   |   | F1        | F2        | F3        | F4.       | F5        |
|                | * | * | * | OFF | ON | ON | * | * | 73-<br>84 | 37-<br>42 | 25-<br>28 | 19-<br>21 | 13-<br>14 |
|                | * | * | * | ON  | ON | ON | * | * | 85-<br>96 | 43-<br>48 | 29-<br>32 | 22-<br>24 | 15-<br>16 |

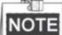

- \* means irrelevant, ON means 1, OFF means 0.
- Digit 4, Digit5 and Digit 6 (RW1) are set as OFF by default. When Digit4 and Digit5 are set as OFF, it means 1 floor with 12 households.

For example, if you set the device as the table below, then the Room No. are 13, 14, 15, 16, 17, 18, 19, 20, 21, 22, 23 and 24.

Table 5-5 RW1 Configuration Example of DS-KAD312( for More than 1 Distributor)

| Digit<br>(RW1) | 1   | 2   | 3   | 4  | 5   | 6   | 7 | 8  |
|----------------|-----|-----|-----|----|-----|-----|---|----|
| Status         | OFF | OFF | OFF | ON | OFF | OFF | * | ON |

## 5.2 Configure RW 2

- RW2 is used to set the start floor No.. The configuration as below:
- Set the status (ON/OFF) of each digit to define the start floor. The sum of the binary values of digits is the start floor No..

| Digit<br>(RW2)  | 1      | 2      | 3      | 4      | 5      | 6      | 7      | 8      |
|-----------------|--------|--------|--------|--------|--------|--------|--------|--------|
| Binary<br>Value | 1      | 2      | 4      | 8      | 16     | 32     | 64     | 128    |
| Status          | ON/OFF | ON/OFF | ON/OFF | ON/OFF | ON/OFF | ON/OFF | ON/OFF | ON/OFF |

Table 5-6 RW2 Configuration of DS-KAD312

For example, if you set Digit1, Digit2 and Digit4 to be ON (as the table below), then the start floor No. is 11. That is, 1+2+8=11.

| Digit<br>(RW2)  | 1  | 2  | 3   | 4  | 5   | 6   | 7   | 8   |
|-----------------|----|----|-----|----|-----|-----|-----|-----|
| Binary<br>Value | 1  | 2  | 4   | 8  | 16  | 32  | 64  | 128 |
| Status          | ON | ON | OFF | ON | OFF | OFF | OFF | OFF |

Table 5-7 RW2 Configuration Example of DS-KAD312

# 6 Installation

# 6.1 Indoor Station Installation

## 6.1.1 Installation Accessory Description

The wall mounting plate and the junction box are required to install the indoor station onto the wall.

The dimension of junction box should be 75 mm (width) × 75 mm (length) × 50 mm (depth).

The dimension of wall mounting plate is shown in Figure 6-1.

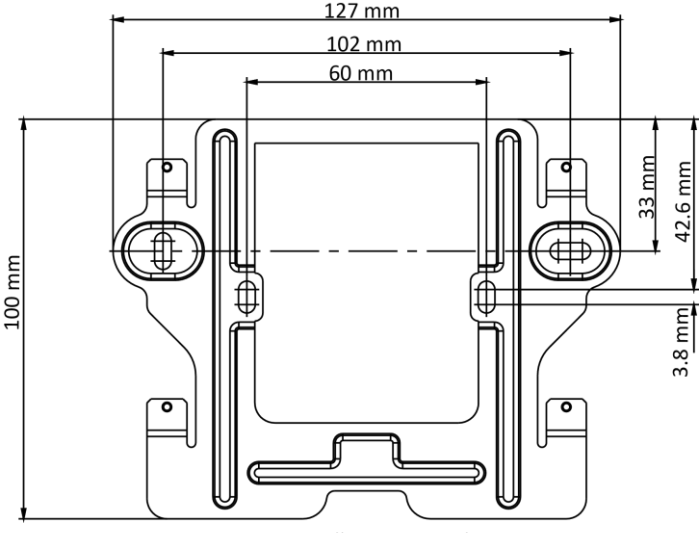

Figure 6-1 Wall Mounting Plate

### 6.1.2 Wall Mounting with Junction Box

#### Before you start:

- Make sure the device in the package is in good condition.
- The power supply the indoor station supports is 24 VDC. Please make sure your power supply matches your indoor station.
- Make sure all the related equipment is power-off during the installation.
- Check the product specification for the installation environment.

#### Steps:

- 1. Chisel a hole in the wall. The size of the hole should be 76 mm (width)  $\times$  76 mm (length)  $\times$  50 mm (depth).
- 2. Insert the junction box to the hole chiseled on the wall.
- 3. Fix the wall mounting plate to the junction box with 2 screws.

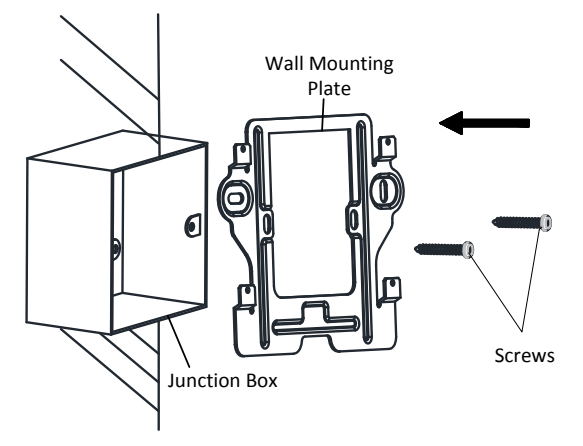

Figure 6-2 Installing the Plate

4. Hook the indoor station to the wall mounting plate tightly by inserting the plate hooks into the slots on the rear panel of the indoor station, during which the lock catch will be locked automatically.

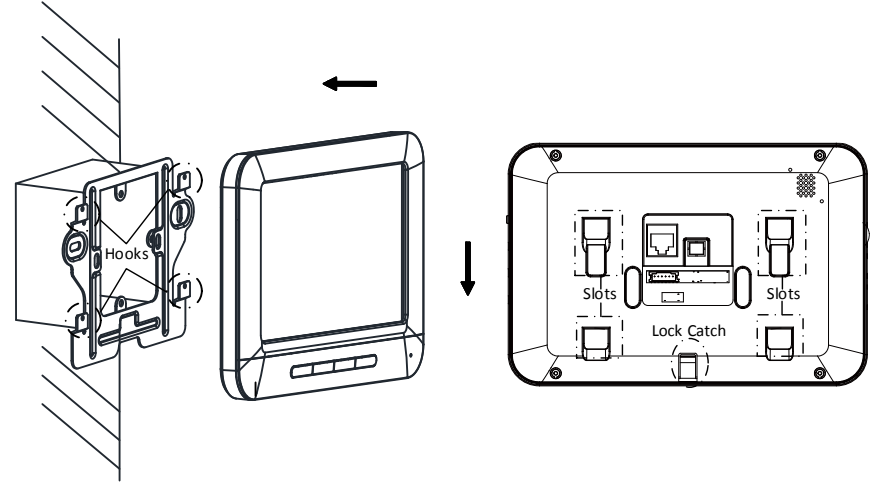

Figure 6-3 Hooking the Indoor Station to the Plate

## 6.2 Door Station Installation

### 6.2.1 Installation Accessory Description

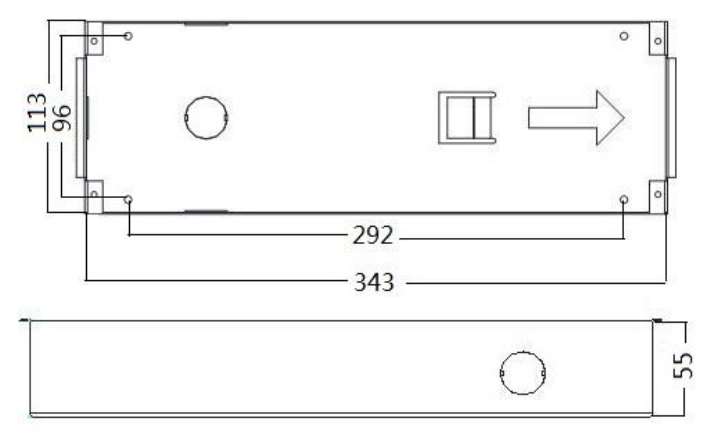

Figure 6-4 Front and Side View

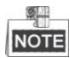

- The dimension of gang box for model DS-KD3002-VM door station is: 343(length) × 113(width) × 55(depth) mm.
- The dimensions above are for reference only. The actual size can be slightly different from the theoretical dimension.

### 6.2.2 Wall Mounting with Gang Box

#### Steps:

- Chisel a hole in the wall for inserting the gang box. The size of the hole should be larger than that of the gang box. The suggested size of hole is 343.5 (length) × 113.5 (width) × 55.5 (depth) mm.
- 2. Insert the gang box into the hole and fix it with 4 PA4 screws.

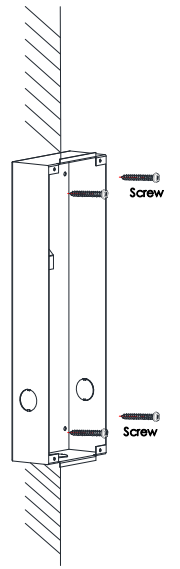

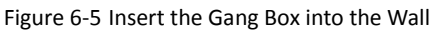

- 3. Make sure the edges of the gang box align to the wall.
- 4. Route the cables of the door station through the cable hole.
- 5. Put the door station into the gang box.

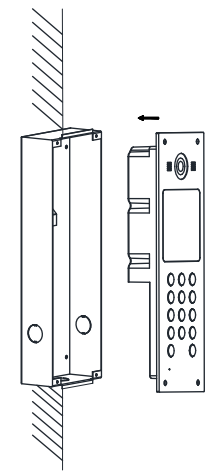

Figure 6-6 Install the Door Station

6. Fix the door station to the gang box with 4 crews.

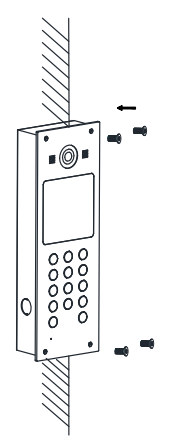

Figure 6-7 Tighten the Screws of Device

## 6.3 Video/Audio Distributor Installation

Video/audio distributor can be set on a desk and also support wall mounting.

The wall mounting steps as below:

#### Steps:

- 1. Chisel two holes in the wall. The diameter of the hole is 3 mm, and the distance between two holes is 136 mm.
- 2. Fix the device onto the wall by it with two PA4 screws.

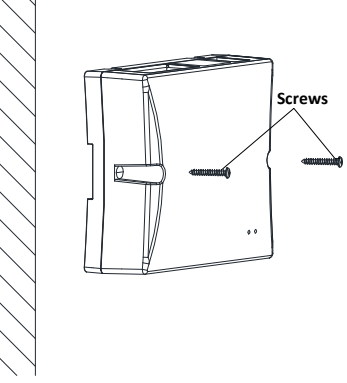

Figure 6-8 Wall Mounting-1

3. Installation completes.

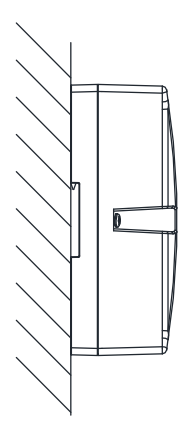

Figure 6-9 Wall Mounting-2

# 7 Local Operation

# 7.1 Getting Started

#### Before you start:

- Make sure all devices in the bundle have been well connected.
- The power supply the indoor station supports is 24 VDC. Please make sure your power supply matches your indoor station.

#### Steps:

- 1. Power on the indoor station, door station.
- 2. Configure the room no. according to the 5DIP Settings.

# 7.2 Initiate Video Intercom

You can call the indoor station via the door station. And the indoor station will capture the image automatically once the door station initiates a call to the indoor station.

## Steps:

- 1. Press the Call button on the door station to start a video call to indoor station.
- 2. Press 💭 to accept the call and press 💭 again to hang up the call.

# NOTE

- The maximum ring duration of the indoor station is 30s.
- The maximum speaking duration is 60s.

# 7.3 Unlock the Door

In the following 3 situations, you can unlock the door remotely on the indoor station.

- When someone press the Call button on the door station to call the indoor station, press or to unlock the door.
- When you are answering the call from the door station, press unlock the door.
- When you are view the live view of the door station, press unlock the door.

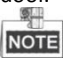

The maximum ring duration of the indoor station is 30s.

# Appendix

## Video/Audio Distributor Power Supply

It needs two parts to power the video/audio distributor: power cable and power box, as below.

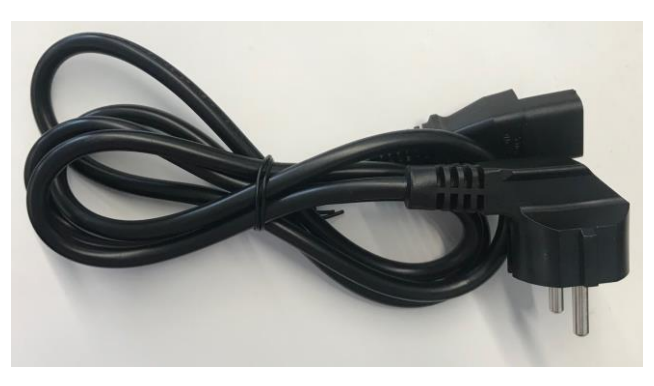

Figure 7-1 Power Cable

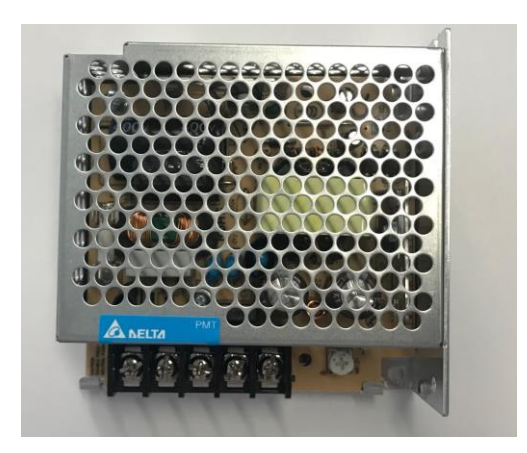

Figure 7-2 Power Box

To power the video/audio distributor, you need to connect the cable and power box as below:

#### Steps:

1. Cut and peal the cable as below.

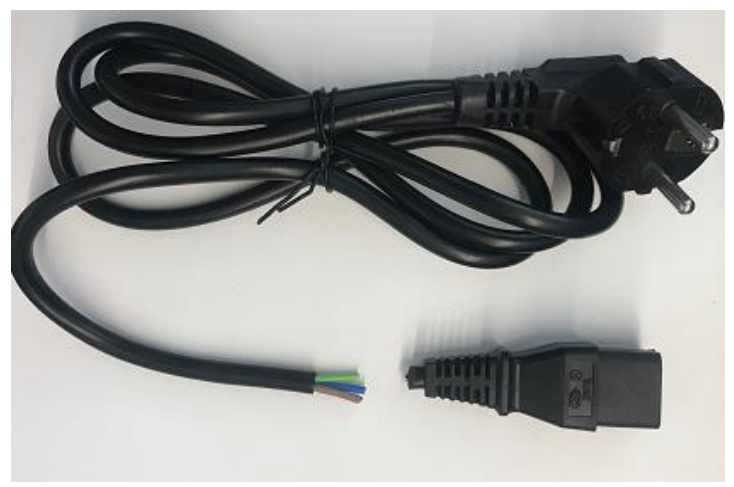

Figure 7-3 Cut and Peal the Cable

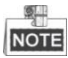

The three lines' description:

| Color        | Description    |
|--------------|----------------|
| Yellow-green | Grounding Line |
| Brown        | Fire Line      |
| Blue         | Zero Line      |

2. Peal the three lines to expose the metal wire and connect to the terminal of the power box accordingly.

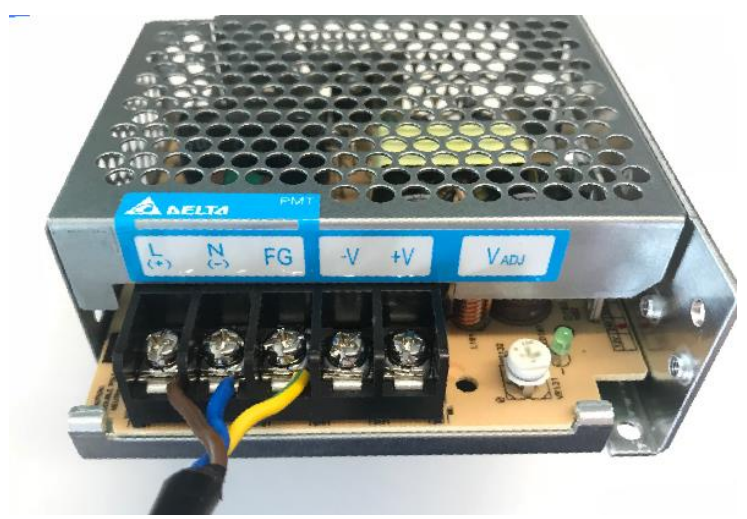

Figure 7-4 Connect to the Power Box

| _ | 9   |
|---|-----|
| N | OTE |

Power box terminal description:

| Terminal | Description    |
|----------|----------------|
| L(+)     | Fire Line      |
| N(-)     | Zero Line      |
| FG       | Grounding Line |
| -V       | Negative Pole  |
| +V       | Positive Pole  |

3. Connect the negative pole and positive pole to the video/audio distributor accordingly.

## **Door Station Power Supply**

The power adapter for door station as below.

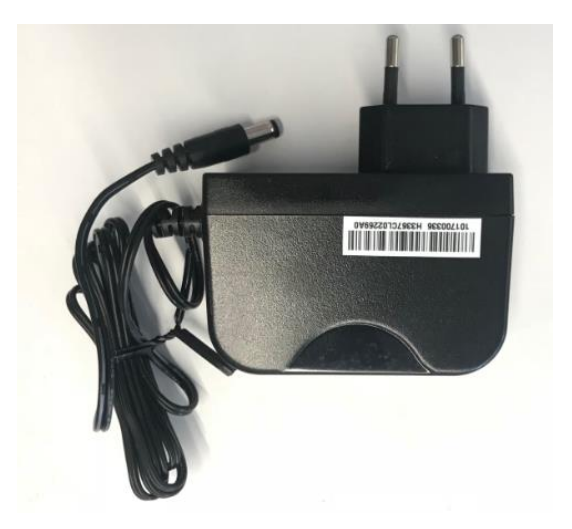

Figure 7-5 Power Adapter

To power the door station, you need to deal with the adapter as below:

### Steps:

1. Cut and peal the cable to exposure the metal wire as below.

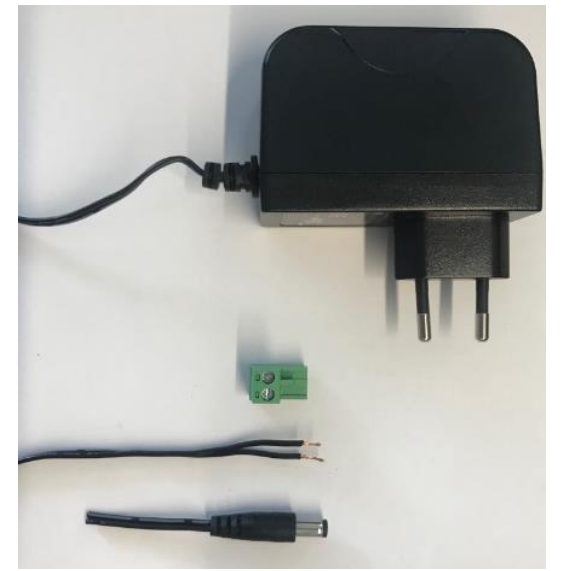

Figure 7-6 Cut and Peal the Cable

2. Plug the wire in to the block, and fixed.

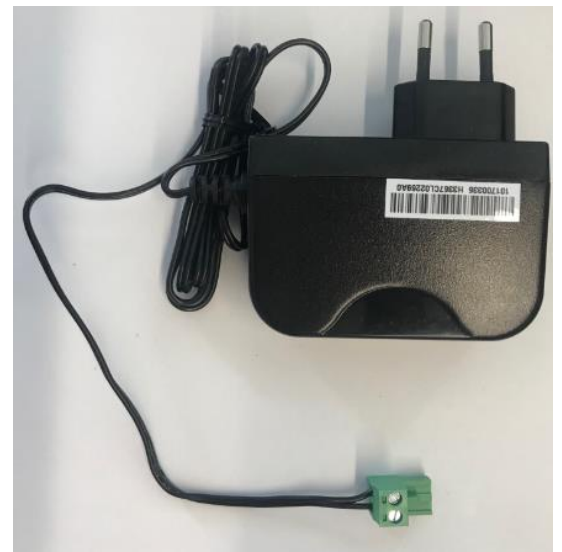

Figure 7-7 Connect to the Power Box

3. Connect the block to the door station's power supply input terminal accordingly.

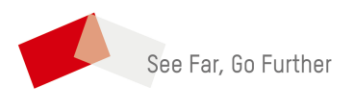

UD09863B